## PROCEDURE D'UTILISATION DU LOGICIEL OPENRUNNER

## Didacticiel Denfert n°1 : Comment créer son compte sur OpenRunner

Pour utiliser Openrunner, il faut au préalable se créer un compte perso en procédant comme décrit ci-dessous.

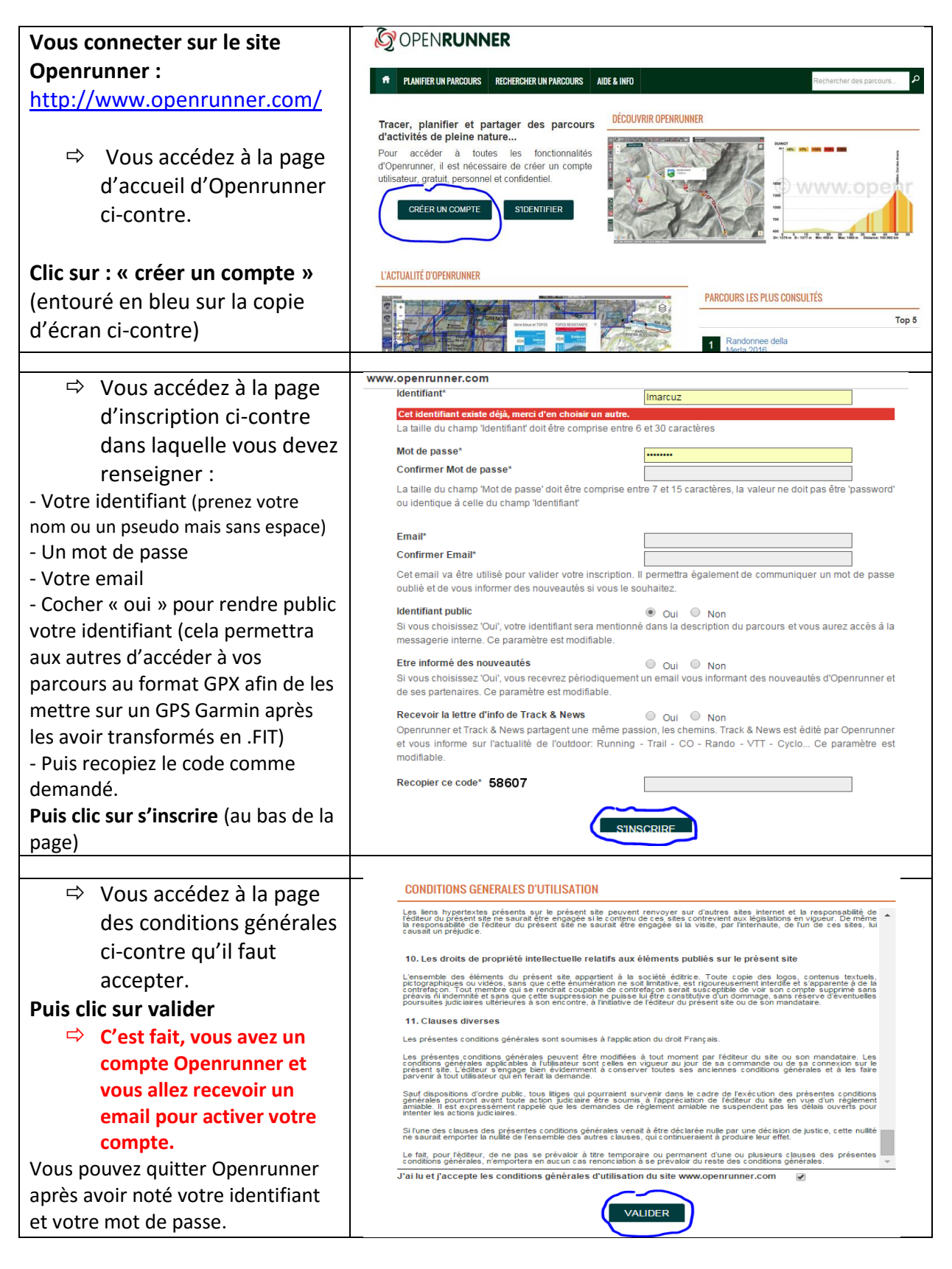